## **AKTIVACIJA TABLETA**

Za aktivaciju tableta, potrebno je instalirati aplikaciju E-scoresheet tablet.

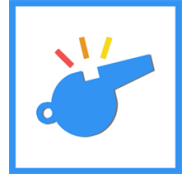

Na komjuteru je obavezno isključiti Firewall.

Ruter stavite za zapisnički sto i iz njega kablom priključite kompjuter, a tablete na Wifi mrežu rutera na koji je povezan kompjuter.

Ukoliko koristite samo Wifi, kompjuter i tableti moraju biti povezani na istu Wifi mrežu.

Tableti i kompjuter sa koga se radi utakmica moraju biti na istoj Wifi mreži. U aplikaciji E-scoresheet kada se učita utakmica, potrebno je ući u podešavanja ( settings ) i ući u opciju TABLET i kliknuti na opciju ENABLE TABLET.

Kada ste aktivirali tablete, pojaviće se IP adresa koju aplikacija daje za tablete.

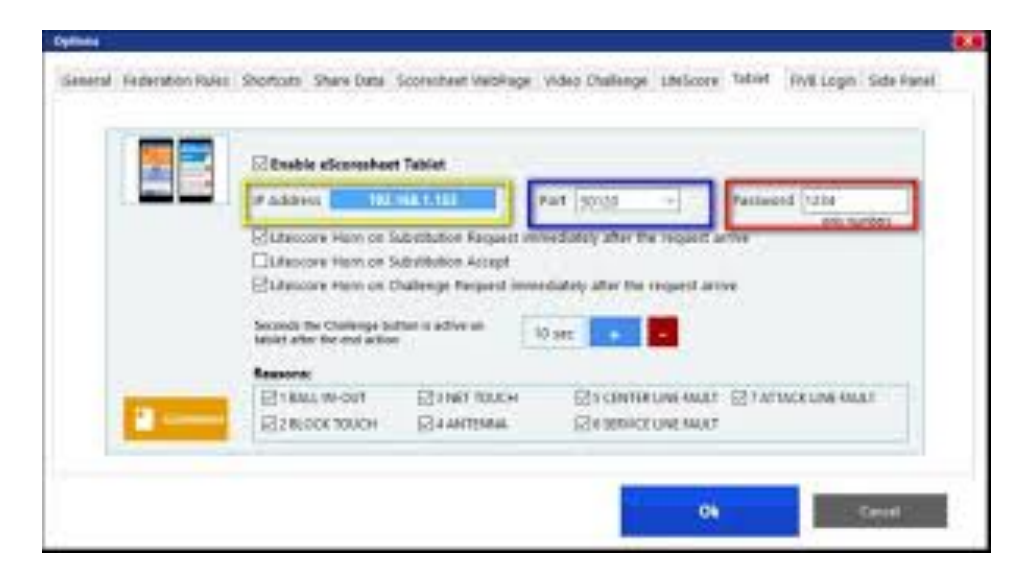

Nakon toga, pokrenete aplikaciju na tabletima gde će se pojaviti ovakva slika.

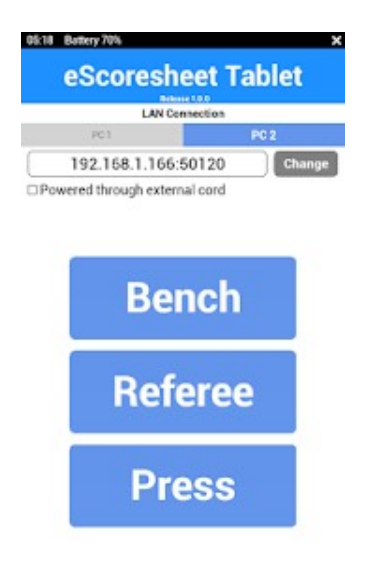

Klinete na CHANGE I ukucate IP adresu koju vam je dao komjuter u predhodnom koraku.

Nakon toga, kada ste to uradili na dva tableta kliknete opciju Bench - to će vam služiti za ekipe sa leve i desne strane, a na druga dva tableta kliknete Referee koji će vam služiti za sudije. U slučaju da imate još jedan tablet i da želite da ga povežete da prati utakmicu, taj tablet povežite kao opciju Press.

Ako na utakmicama imate CHALLENGE SISTEM, potrebno je u podešavanjima, kao i za tablete, aktivitrati opciju CHALLENGE, da bi se na tabletima pojavio challenge kao opcija.